# FutureNet CMS-1200 ユーザーズガイド(管理者編) v1.2.2 対応版

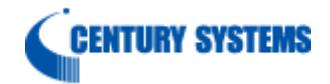

| 1. はじめに                                               |                  |
|-------------------------------------------------------|------------------|
| 1.1. 用語                                               |                  |
| 2. 本装置の概要                                             |                  |
| 2.1. 各部の名称と機能                                         |                  |
| 2.1.1. 製品前面                                           |                  |
| 2.1.2. 製品背面                                           | 6                |
| 3. 本装置の設置                                             | 7                |
| 3.1. 設置                                               | 7                |
| 3.2. 本装置の起動                                           |                  |
| 3.2.1. 通常の起動                                          |                  |
| 3.2.2. Init スイッチによる起動                                 |                  |
| 3.3. 本装置の停止                                           | 9                |
| 3.3.1. 正常終了                                           | 9                |
| 3.3.2. 強制終了                                           | 9                |
| 3.4. USB フラッシュメモリの接続・取り外し                             |                  |
| 3.4.1. USB フラッシュメモリの接続                                |                  |
| 3.4.2. USB フラッシュメモリの取り外し                              |                  |
| 4. 画面仕様                                               |                  |
| 4.1. ログイン画面                                           |                  |
| 4.1.1. ログイン成功                                         |                  |
| 4.1.2. ログイン失敗                                         |                  |
| 4.2 共通設定タブ                                            |                  |
| 421. ユーザ情報                                            |                  |
| 4211 ヤッション                                            | 15               |
| 422 ファームウェア登録                                         | 16               |
| 423 SSH 鍵管理                                           | 17               |
| 424 ログ検索                                              | 18               |
| 4241 ログ検索条件ダイアログ                                      | 19               |
| 42.5 楼罢 SYSLOG                                        | 20               |
| 4.2.6 $7 + 2.6$                                       | 21               |
| 4.2.0. メール送信                                          |                  |
| <b>4.2.1</b><br><b>4.9.8</b> システム情報                   |                  |
| 4.2.0. $3.7.7$ $3.10$ $1.10$ $1.10$ $1.10$ $1.10$     |                  |
| 4.2.5. ホワーン ノロー<br>4.2.5. ホワーン ノロー<br>4.2.5.          |                  |
| 4.2.5.1. イング フェース設定 (佰日・ID アドレス)                      |                  |
| 4.2.5.2. インターフェース設定(項目・ $II - (V - (V - V))$          |                  |
| 4.2.0.0. インターフェース設定(項目:MTII)                          |                  |
| 4.2.5.4. インノンエン酸化(項目:MITO)                            |                  |
| 4.2.10. DNS 9 / / / / / / / / / / / / / / / / / /     |                  |
| 4.2.11. 内外政定                                          | 30               |
| 4.2.12. シバノムノ ノ                                       |                  |
| 4.2.12.1. 医班 / /                                      |                  |
| 4.2.15. BIBLOU<br>4.9.14 テナント管理                       |                  |
| 4.2.14. アナントデータのインポートダイアログ                            |                  |
| 4.2.14.1. ノノントノークのインホートクイノロン                          |                  |
| 4.4.14.4. 阪师ノナイルチエソノ和木クイナロク<br>49149                  |                  |
| 4.4.14.0. 阪师ノノイルノエソク ING の笏口<br>イタ14 4 テナントの新用追加ガイアロガ |                  |
| 1.4.14.4. ノフマ ドウ和 MLE/IPクイノ ビク                        |                  |
| +.4.14.0. ノノマロ棚未アイノロフ                                 | ວ <i>ເ</i><br>໑໐ |
| 1.0. 1火印 見ノ /                                         |                  |

| 4.4. グループー覧タブ                |    |
|------------------------------|----|
| 5. 設定手順                      |    |
| 5.1. CMS サーバの設定              |    |
| 5.1.1. ログイン                  |    |
| 5.1.2. ネットワーク関連項目の設定         |    |
| 5.1.2.1. CMS IP アドレスの設定      |    |
| 5.1.2.2. デフォルトルートの設定         |    |
| 5.1.2.3. DNS サーバアドレスの設定      |    |
| 5.1.2.4. NTP サーバの設定          | 45 |
| 5.1.2.5. SYSLOG の設定          |    |
| 5.1.3. 証明書のインポート             |    |
| 5.1.4. テナントの追加               |    |
| 5.2. NAT ルータの設定              |    |
| 5.2.1. DNAT の設定              |    |
| 6. Appendix                  |    |
| 6.1. サポートについて                | 50 |
| 6.1.1. 製品サポートページ             |    |
| 6.1.2. FutureNet サポートデスクのご案内 |    |
| 6.1.3. 製品の保証について             |    |
| 6.2. 工場出荷設定值(初期值)            | 51 |
| 6.3. テナントイベントログ一覧            |    |

## 1. はじめに

本書は、FutureNet CMS-1200 のユーザーズガイド(管理者編)です。CMS-1200 の機器管 理に必要な項目、および admin アカウントが必要な設定項目について記載しています。そ れ以外の項目については、ユーザーズガイド(テナント編)を参照してください。

## 1.1. 用語

本書で使用する用語です。

| CMS サーバ | FutureNet CMS-1200 |
|---------|--------------------|
| NXR     | FutureNet NXR シリーズ |

## 2. 本装置の概要

2.1. 各部の名称と機能

2.1.1. 製品前面

| 1234 5678 9 10 112345 16            |                                 |                                                         |  |  |
|-------------------------------------|---------------------------------|---------------------------------------------------------|--|--|
| LED の表示は、●(消灯)、●(点灯)、*(点滅)を示します。    |                                 |                                                         |  |  |
| ① SYSTEM 2 LED(●)                   | システムの起動状態を示します                  | 0                                                       |  |  |
|                                     | システム起動後(ログ                      | 「イン可能状態): <b>*</b>                                      |  |  |
| ② SYSTEM 1 LED(●)                   | 使用しません。                         |                                                         |  |  |
| $③$ Ether $3 \text{ LED}(\bigcirc)$ | 各 Ether ポートの状態を示しま              | ます。                                                     |  |  |
| (4) Ether 2 LED( $\bigcirc$ )       | Link UP                         | •                                                       |  |  |
| 12 Ether 1 LED(•)                   | Link DOWN                       | •                                                       |  |  |
| 13 Ether 0 LED()                    | データ通信中                          | *                                                       |  |  |
|                                     | USB フラッシュメモリの接続                 | 状態を表示します。                                               |  |  |
| 5 USB Status I FD(_)                | 接続時                             | $\bullet \rightarrow \ast \rightarrow \bullet$          |  |  |
| USD Status LED                      | 動作状態                            | •                                                       |  |  |
|                                     | 取り外し操作時                         | $\stackrel{\bullet}{\rightarrow} * \rightarrow \bullet$ |  |  |
|                                     | 接続しているUSBフラッシュス                 | メモリを取り外すときに使用し                                          |  |  |
| ⑥ USB スイッチ                          | ます。詳しくは、「3.4 USBフ               | ラッシュメモリの接続・取り外                                          |  |  |
|                                     | し」を参照してください。                    |                                                         |  |  |
|                                     | 起動状態を表示します。                     |                                                         |  |  |
|                                     | 通常起動中                           | *                                                       |  |  |
| () Init Status LED()                | Init スイッチ」による起動中                | •                                                       |  |  |
|                                     | 起動完了時                           |                                                         |  |  |
|                                     | adminパスワードを忘れた時が                | などに使用します。詳しくは、                                          |  |  |
| ⑧ Init スイッチ                         | 「3.2.2 Initスイッチによる起重            | <b>」</b> を参照してください。                                     |  |  |
| ⑨ USB インターフェース                      | USB フラッシュメモリを接続                 | します。                                                    |  |  |
| ⑩ RS-232 ポート                        | 使用しません。                         |                                                         |  |  |
|                                     | 温度状態を表示します。                     |                                                         |  |  |
|                                     | 本装置の内部温度が一定以上になった時:●            |                                                         |  |  |
|                                     | Temp LED 点灯時(●)の対応方法            |                                                         |  |  |
|                                     | 本装置をシャットダウンして、機器および機器周辺の状態(埃、   |                                                         |  |  |
| $(II)$ Temp LED( $\bigcirc$ )       | 温度、エアフロー等)を確認してください。Temp LED が消 |                                                         |  |  |
|                                     | 灯するのを待ってから、電源を再投入してください。同じ現象    |                                                         |  |  |
|                                     | を繰り返すようであれば、サポートデスクにお問い合わせくだ    |                                                         |  |  |
|                                     | さい。                             |                                                         |  |  |
|                                     | 搭載している CF カードの使用状態を表示します。       |                                                         |  |  |
| (14) CF LED(-)                      | CF へのアク                         | / セス時 : 😑                                               |  |  |
| (0                                  |                                 |                                                         |  |  |
| (b) Power LED(                      | 電源が投入されている状態:●                  |                                                         |  |  |
|                                     | 本装置の起動・停止に使用します。詳しくは、「3.2本装置の起  |                                                         |  |  |
| <sup>16</sup> Power スイッチ            | 動」および「3.3本装置の停止」                | を参照してください。                                              |  |  |

# 2.1.2. 製品背面

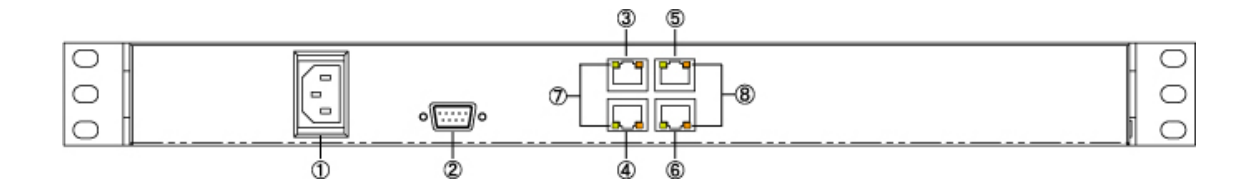

| ① 電源ケーブル差し込み口                                         | 付属の電源ケーブルを差し込んでください。     |            |  |
|-------------------------------------------------------|--------------------------|------------|--|
| ② RS-232 ポート                                          | 使用しません。                  |            |  |
| ③ Ether0 ポート(RJ-45)                                   |                          |            |  |
| ④ Ether1 ポート(RJ-45)                                   | Ethernet 規格の LAN ケー      | ・ブルを接続します。 |  |
| ⑤ Ether2 ポート(RJ-45)                                   | ポートは AutoMDI/MDI-X 対応です。 |            |  |
| ⑥ Ether3 ポート(RJ-45)                                   |                          |            |  |
|                                                       | Ether ポートのリンク状態を表示します。   |            |  |
| $\bigcirc$ LINK $\exists \gamma \mathcal{I}(\bullet)$ | Link DOWN                | $\bullet$  |  |
| $()  \text{Link}  j \neq j  (\bullet)$                | Link UP                  | •          |  |
|                                                       | データ送受信時                  | *          |  |
|                                                       | Ethernet の接続速度を表示        | にます。       |  |
|                                                       | 10Base-T モード             |            |  |
|                                                       | 100Base-TX モード           | •          |  |
|                                                       | 1000Base-T モード           | •          |  |

#### 3. 本装置の設置

#### 3.1. 設置

CMS サーバは、以下の手順で PC やネットワークと接続してください。

- 本装置と接続する HUB や PC などの全ての機器の電源が"OFF"になっていることを確認してください。
- ② CMS サーバの背面にある eth0 ポートと HUB や PC を、LAN ケーブルで接続してく ださい。本装置の全ての Ethernet ポートは、AutoMDI/MDI-X 対応です。
- ③ 本装置と電源コード、電源コードとコンセントを接続してください。
- ④ 全ての接続が完了しましたら、各機器の電源を投入してください。

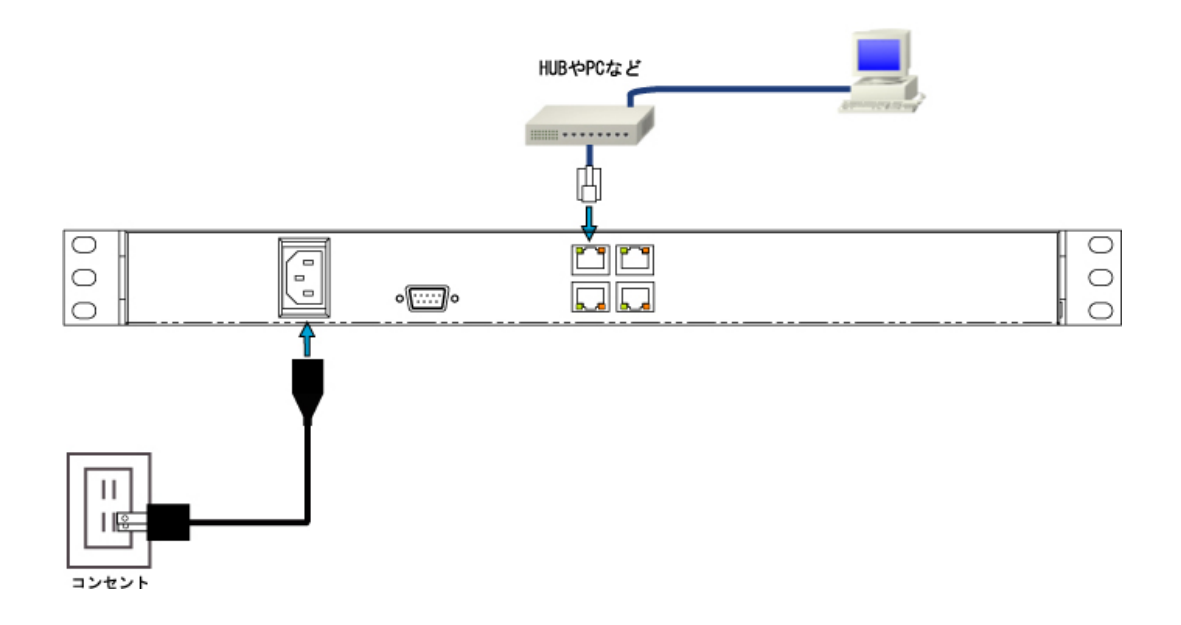

3.2. 本装置の起動

3.2.1. 通常の起動

- ① 本装置の停止中に、前面の「Power スイッチ」を押すと起動を開始します。
- ② 起動が完了すると、前面の「SYSTEM 2 LED」が点滅(\*)します。

3.2.2. Initスイッチによる起動

「Init スイッチ」を押しながら電源を投入した場合、次の動作を行います。

- admin アカウントのパスワードを初期値"admin"に戻します。admin パスワードを忘 れてしまった場合の救済手段です。次回通常モードで起動させても、パスワードは "admin"のままです。「ユーザ情報」画面で再設定を行ってください。
- 2 CMSサーバに登録されているネットワークI/F 設定を反映させず、工場出荷設定値(6.1 参照)によってインターフェース設定を行います。CMSサーバ上のネットワークI/F 設 定値は変更しないため、次回通常モードで起動させるとCMSサーバに登録されている 設定値によってインターフェース設定を行います。
- 3 ウェブサーバ SSL 証明書として、ファームウェア内の自己証明書を使用します。ユー ザにより登録された SSL 証明書を使用せずに、ファームウェア内の証明書を使用しま す。また、この場合クライアント証明を要求しません。ユーザにより登録された証明書 は削除しません。次回通常モードで起動すると、ユーザにより登録された証明書を使用 します。
- 4 その他のデータは変更しないため、テナント関連のデータは維持されています。変更さ れるのは、CMS サーバに登録されている admin パスワードだけです。
- Init スイッチによる起動方法は、次のとおりです。
- ① 本装置が停止状態になっていることを確認します。
- ② 本体前面にある「Init スイッチ」を押します。
- ③ 「Init スイッチ」を押したままの状態で、「Power スイッチ」を押します。本体前面に ある「Init Status LED」が点滅します。
- ④ 本体前面の「Init Status LED」が点灯したら「Init スイッチ」を放します。本装置が 工場出荷設定値で起動します。
- ⑤ 本装置の起動が完了すると「System 2 LED」が点滅(\*)します。

3.3. 本装置の停止

- 3.3.1. 正常終了
- ① 本装置の稼働中に、前面の「Power スイッチ」を短時間押すとシャットダウン処理を開 始します。
- ② シャットダウンが完了すると「Power LED」が消灯(●) します。

3.3.2. 強制終了

- ① 本装置の稼働中に、前面の「Power スイッチ」を4秒以上押すと強制終了します。
- ② システムが停止すると「Power LED」が消灯(●)します。
- ※ シャットダウン処理を行わないので、本装置がハングアップした時などの非常時のみに 実行するようにしてください。

- 3.4. USBフラッシュメモリの接続・取り外し
- 3.4.1. USBフラッシュメモリの接続
- ① 本体前面にある USB インターフェースに、USB フラッシュメモリを差し込みます。
- ② 本体前面の「USB Status LED」が、消灯(●)→点滅(\*)→点灯(●)します。

3.4.2. USBフラッシュメモリの取り外し

- ① 本体前面にある「USB スイッチ」を押します。
- ② 本体前面の「USB Status LED」が、点灯(●)→点滅(\*)→消灯(●)します。
- ③ USB フラッシュメモリを安全に取り外すことができます。

# 4. 画面仕様

# 4.1. ログイン画面

| Central Management Server | <ul> <li>Image: state of the state of the st</li></ul> |
|---------------------------|----------------------------------------------------------------------------------------------------|
|                           | 6<br>Version: 1.2.2 (2010/07/02)<br>Copyright(C) 2009-2010 Century Systems Co.,Ltd. All rights reserved.                                                                                                    |

| <u>①ロゴ画像</u>                               |
|--------------------------------------------|
| 本装置のロゴ画像を表示します。                            |
| ②システム名称                                    |
| 「システム情報」画面の「システム名称」欄に設定した文字列を表示します。デフォルト   |
| 値は「CMS-1200」です。                            |
| ③アカウント、パスワード                               |
| ログインアカウント、パスワード入力欄です。255 文字まで入力できますが、有効なアカ |
| ウントおよびパスワードは最大 16 文字です。                    |
| <u><b>@URL</b></u>                         |
| ウェブアプリケーション URL を表示します。                    |
| <u>⑤ログインボタン</u>                            |
| ログインボタンです。指定アカウントでログインします。                 |
| <u>⑥クライアントバージョン</u>                        |
| swfファイルに埋め込まれたバージョン文字列です。サーバアプリケーションバージョンと |
| 一致しない場合、ログインエラーとなります。                      |

4.1.1. ログイン成功

ログインに成功すると、下記の画面が表示されます。

| Cer                                                                                                    | ntral Management Server                                                 |                         |        |      |  |
|----------------------------------------------------------------------------------------------------|-------------------------------------------------------------------------|-------------------------|--------|------|--|
| J-MME                                                                                                    | ユーザ情報                                                                   |                         |        |      |  |
| ファームウエア登録<br>SS1撮巻理<br>ログ技術<br>観察SYSLOG<br>テナントテータ<br>メニル源信<br>ンフテム影響<br>キントワクリバド<br>DNSサーバアドレス<br>時間加定<br>システムデータ<br>SYSLOG<br>テナントを提 | アカウント:<br>テナントネ:<br>テナントコード:<br>パスワード支援<br>紙毛のパスワード:<br>厳しいパスワード(編励入力): | admin<br>admin<br>admin | 1      |      |  |
| M                                                                                                    | 84                                                                      | 発行元                     | ) (the | 442F |  |

#### <u> ①メインタブ</u>

「共通設定」、「機器一覧」、「グループ一覧」タブを表示します。

#### ②テナント切り替えコントロール

admin ユーザでログインした場合にのみ表示されます。操作・監視を行うテナントを選択 します。プルダウンにはテナントの一覧が表示されます。ラベルはテナント名称です。 テナント名称が未設定の場合は、テナントコードを表示します。"admin"はどのテナントも 選択していないことを示します。

#### ③セッションコントロール

現在ログイン中のアカウントを表示します。「ログアウト」を押すとセッションを終了し、 ログイン画面に戻ります。

## ④テナントイベントログ

テナントについて発生したイベントを表示します。直近の1000件を表示します。

# 4.1.2. ログイン失敗

ログインに失敗した場合は、ログイン失敗ダイアログを表示します。

| ログイン失敗       | >  |
|--------------|----|
| メッセージ:       |    |
| ログインに失敗しました。 |    |
|              |    |
|              |    |
|              |    |
|              |    |
|              |    |
|              |    |
|              |    |
|              |    |
|              | OK |
|              |    |

## ログイン失敗の要因は次のとおりです。

| ログイン失敗要因             | 表示されるメッセージ           |
|----------------------|----------------------|
| アカウントが存在しない。         | ログインに失敗しました。         |
| アカウントに対するパスワードが間違って  | ログインに失敗しました。         |
| いる。                  |                      |
| アカウントに対するセッションがすでに開  | ログインに失敗しました。         |
| 始されている。              |                      |
| サーバとクライアントのバージョン不一致。 | サーバとクライアントのバージョンが一致  |
|                      | しません。                |
|                      | ブラウザを一旦終了し、キャッシュを削除し |
|                      | てから再度ログインしてください。     |

#### 4.2. 共通設定タブ

「共通設定タブ」をクリックすると表示されます。

| ユーザ鉄廠    | ユーザ情報                | (3)        |
|----------|----------------------|------------|
| アームウェア発展 | アカウント: admin         |            |
| HI YE P  | テナント名: admin         |            |
| 18 A     | テナントコード: admin       |            |
| SYSLOG   | パスワード変更              |            |
| ロトテータ    | 連右のパスワード: *          | $\bigcirc$ |
| 非正常      | Blass 29-Ft          | (4)        |
|          | MULLICED-F/2013 by a |            |
| テム情報     |                      |            |
| 19-91/F  | A29-F##              |            |
| 5サーバアドレス |                      |            |
| (2)      |                      |            |
| テムテータ    |                      |            |
| LOG      |                      |            |
| ント管理     |                      |            |

#### ①テナント設定メニュー

テナント操作用のメニューです。

<u>②admin 設定メニュー</u>

システム設定用のメニューです。admin ユーザでログインした場合にのみ表示します。

<u>③画面タイトル</u>

現在選択されているメニュー項目のタイトルを表示します。

<u>④コンテンツ</u>

選択したメニュー項目に対応する画面を表示します。

4.2.1. ユーザ情報

「共通設定タブ」→「ユーザ情報」をクリックすると表示されます。

| ユーザ情      | 報                                           |                         |         |
|-----------|---------------------------------------------|-------------------------|---------|
| 1         | アカウント:<br>テナント名:<br>テナントコード:                | admin<br>admin<br>admin |         |
| パスワー      | ド変更                                         |                         |         |
| ②<br>新しいパ | 現在のパスワード: *<br>新しいパスワード: *<br>スワード(確認入力): * |                         |         |
|           |                                             |                         | パスワード変更 |

| ①セッションのユーザ情報                               |
|--------------------------------------------|
| このセッションのアカウント名、テナント名、テナントコードを表示します。        |
| <u>②ユーザパスワード変更フォーム</u>                     |
| このセッションアカウントのパスワードを変更します。パスワードは1 文字以上16 文字 |
| までです。使用できる文字は半角英数字、アンダースコア、ハイフンおよびアットマーク   |
| です。                                        |

4.2.1.1. セッション

ログインダイアログよりユーザ名、パスワードを入力してログインし、CMS サーバとクラ イアント(ブラウザ)とのセッションを開始します。ログアウトボタンを押すとセッショ ンを終了してログアウトします。同じユーザ名で複数のセッションを同時に接続すること はできません。

4.2.1.1.1. セッションポーリング

セッション接続中(ログイン中)、クライアント(ブラウザ)は CMS サーバを 3 秒ごとに ポーリングしています。

4.2.1.1.2. 無通信タイムアウト

CMS サーバはクライアント(ブラウザ)からのポーリングが1分以上途絶えた場合、当該 セッションを終了します。

クライアント画面において、「ログアウト」を押さずにブラウザを終了した場合、無通信タ イムアウトするまで当該ユーザの再ログインはできません。

4.2.1.1.3. 無操作タイムアウト

接続中のセッションにおいて、ユーザ操作が 10 分間行われない場合、クライアントプログ ラムは自動的にセッションを終了してログアウトします。この場合のユーザ操作とは、ク ライアント画面内(ブラウザ上)でのマウス移動およびキーダウンイベントです。

## 4.2.2. ファームウェア登録

「共通設定タブ」→「ファームウェア登録」をクリックすると表示されます。

| ファームウェア登録 |  |
|-----------|--|
|           |  |

|      |    |       |     | イン | ボート |
|------|----|-------|-----|----|-----|
| 登録日時 | 貌品 | バージョン | MD5 | 備考 |     |
|      |    |       |     |    |     |
|      |    |       |     |    |     |
|      |    |       |     |    |     |
|      |    |       |     |    |     |
|      |    |       |     |    |     |

#### 4.2.3. SSH鍵管理

「共通設定タブ」→「SSH 鍵管理」をクリックすると表示されます。

| SSH鍵管理                                                                                                    |   |
|----------------------------------------------------------------------------------------------------|---|
| テナントコード: admin                                                                                                    |   |
| 公園陳文字列:                                                                                                    |   |
| ssh-rsa<br>AAAAB3NzaC1yc2EAAAABIWAAAQEA4KRzkX0NFISJLpXDut8+R9aI+R9KUGSak8s6kJuGKcGC3LdCK8/y+/DWbobfGTnLwGdJumLRrZNG8sFWLN2wzzwml/t6y0GSWokCPphseijyuBPXB8MN<br>MUL1Y+E1929SKIXL2S2eWDNJ7rue/ONdv7R01LYPDAKabIS0Wtp4Bou140droeOVrC63Wn3RWVYdkV7JadwaAVB3J3b9lFdaGDRBUGzKcHyCikbnk31/ThJ3msQl9cJw3j2FpYx0vzpbMpAu2wPC<br>Ps4ntiv2KSCy96lDnHCM27s8YRuB+bTBper15FI4TLMz/J+LC/p7HjHRKanPq7khCRM2Zc5cHOvQ== admin | z |

#### 公開鍵をファイルに保存

#### テナントコード

表示している公開鍵を所有するテナントのテナントコードです。

公開鍵文字列

公開鍵文字列を表示します。コメント領域にはテナントコードを埋め込んでいます。

## 公開鍵をファイルに保存

クリックすると、公開鍵をローカルファイルシステム上にダウンロードします。このファ イルを管理しようとする機器へ登録する必要があります。 4.2.4. ログ検索

「共通設定タブ」→「ログ検索」をクリックすると表示されます。

#### ログ検索

|                     |    |       |           |      |       |       | ダウンロード 検索    |
|---------------------|----|-------|-----------|------|-------|-------|--------------|
| 日時                  | 分類 | 発行元種別 | 発行元コード    | 対後種別 | 対象コード | イベント  | オプション        |
| 2010/07/01 09:49:37 | 情報 | ユーザ   | admin     | CMS  | CMS   | ログイン  | 192.168.0.11 |
| 2010/07/01 10:10:37 | 情報 | ユーザ   | admin     | CMS  | CMS   | ログアウト |              |
| 2010/07/01 14:34:21 | 情報 | ユーザ   | admin     | CMS  | CMS   | ログイン  | 192.168.0.11 |
| 2010/07/01 17:35:43 | 情報 | ユーザ   | admin     | CMS  | CMS   | ログアウト |              |
| 2010/07/01 17:56:03 | 情報 | ユーザ   | admin     | CMS  | CMS   | ログアウト |              |
| 2010/07/01 20:13:30 | 情報 | ユーザ   | admin (1) | CMS  | CMS   | ログイン  | 192.168.0.11 |
| 2010/07/04 09:32:50 | 情報 | ユーザ   | admin (]  | CMS  | CMS   | ログイン  | 192.168.0.11 |
| 2010/07/04 09:32:53 | 情報 | ユーザ   | admin     | CMS  | CMS   | ログアウト | =            |
| 2010/07/04 16:29:42 | 情報 | ユーザ   | admin     | CMS  | CMS   | ログイン  | 192.168.0.11 |
| 2010/07/04 16:29:48 | 情報 | ユーザ   | admin     | CMS  | CMS   | ログアウト |              |
| 2010/07/05 13:51:17 | 情報 | ユーザ   | admin     | CMS  | CMS   | ログイン  | 192.168.0.11 |
| 2010/07/05 13:52:21 | 情報 | ユーザ   | admin     | CMS  | CMS   | ログアウト |              |
| 2010/07/05 13:52:40 | 通知 | CMS   | CMS       | CMS  | CMS   | CMS停止 |              |
| 2010/07/05 13:54:27 | 通知 | CMS   | CMS       | CMS  | CMS   | CMS起動 |              |

## ①テナントログ検索結果

検索結果を表示します。最大 5000 件を表示します。検索結果はダウンロードすることが できます。

検索

クリックすると、ログ検索条件ダイアログを開きます。

ダウンロード

クリックすると、検索結果を CSV 形式でダウンロードします。

| 期間:       | · · · |  |
|-----------|-------|--|
| ユーザー名:    |       |  |
| 機器コード:    |       |  |
| グループ名称:   |       |  |
| 表示順序(日時); | 昇順 │▼ |  |

期間(左):期間範囲の始点 カレンダーボタンを押して、始点日を指定します。空の場合はサーバに保持している 最古ログからを対象とします。 期間(右):期間範囲の終点 カレンダーボタンを押して、終点日を指定します。空の場合はサーバに保持している 最新ログまでを対象とします。 ユーザー名 操作または対象ユーザー名を指定します。空の場合は、ユーザーによる絞込みをしま せん。入力できる文字数は最大16文字です。 機器コード 対象機器の機器コードを指定します。空の場合は、機器による絞込みをしません。 入力できる文字数は最大 16 文字です。 グループ名称 対象グループのグループ名称を指定します。空の場合は、グループによる絞込みをし ません。入力できる文字数は最大 32 文字です。 表示順序 検索結果一覧画面における日時表示順序を選択します。 対象レコード数が多い場合、先頭 5000 件を表示します。「昇順」の場合、対象のう ち最古の 5000 件、「降順」の場合最新の 5000 件を表示します。 検索 指定条件で検索を実行します。

※ 指定条件は、完全一致するように入力してください。

4.2.5. 機器SYSLOG

「共通設定タブ」→「機器 SYSLOG」をクリックすると表示されます。

| 機器SYS | LOG            |
|-------|----------------|
| 機器SYS | LOG定期取得設定      |
| 機能:   | ● 使用しない 🔵 使用する |
|       | • 毎日           |
|       |                |
| 時刻)   | 00 ▼ 時 00 ▼ 分  |
|       | 変更             |

4.2.6. テナントデータ 「共通設定タブ」→「テナントデータ」をクリックすると表示されます。

| テナントデータ     |    |    |
|-------------|----|----|
| テナントデータの退遣と | 復帰 |    |
| 外部SSHサーバ: 〔 | 退達 | 復帰 |

4.2.7. メール送信

「共通設定タブ」→「メール送信」をクリックすると表示されます。

| MT         | P設定<br>アトレス帳 | 共過設定         |    |
|------------|--------------|--------------|----|
|            |              |              | 追加 |
| #          | 設定名          | SMTPサーバ名     |    |
|            |              |              |    |
|            |              |              |    |
|            |              |              |    |
|            |              |              |    |
| - I        | ドをドラッグして順序を入 | れ替えることができます。 |    |
| - 1-       | ドをドラッグして順序を入 | れ替えることができます。 |    |
|            | ドをドラッグして順序を入 | れ替えることができます。 |    |
| -=,        | ドをドラッグして増序を入 | わ替えることができます。 |    |
| - <b>-</b> | ドをドラッグして順序を入 | れ替えることができます。 |    |
|            | ドをドラッグして増序を入 | わ替えることができます。 |    |
| -=-        | ドをドラッグして増序を入 | れ替えることができます。 |    |

#### 4.2.8. システム情報

「共通設定タブ」→「システム情報」をクリックすると表示されます。

| システム情報                                          |                                                                                    |
|-------------------------------------------------|------------------------------------------------------------------------------------|
| システム基本設定                                        | システム状態                                                                             |
| システム名称: CMS-1200                                | シリアル番号:                                                                            |
| CMS IPアドレス: * 192.168.1.254<br>CMSボート番号: * 22 - | バージョン: Century Systems CMS-1200<br>Series ver 1.2.2 (build 22/Jul 6<br>11:41 2010) |
|                                                 | loadavg: 0.00,0.00,0.00                                                            |
|                                                 | uptime: 0日 19時間14分54秒                                                              |
|                                                 | メモリ使用率: 18%                                                                        |
| 愛定                                              | ファームウェア更新 再起勤                                                                      |

「システム基本設定」と「システム情報」を表示します。

システム基本設定

## <u>システム名称</u>

この CMS サーバのシステムの名称を設定します。64 文字以内の任意の文字を入力できま す。ここで設定した文字列は、ログイン画面のログインダイアログタイトルに表示します。

## CMS IP アドレス、ポート番号

管理機器側からみた CMS の SSH サーバアドレスおよびポート番号を入力します。管理機器側との間でアドレス、ポート変換がされている場合を考慮して設定してください。なお、 CMS では SSH サーバは 22 番ポートで Listen しています。

## <u>設定ボタン</u>

クリックすると、システム名称、CMS IP アドレス、ポート番号の変更を登録します。

#### システム情報

#### システム状態

システムの現在の状態を示します。メニュー上の「システム情報」をクリックすることで 状態を更新します。

ファームウェア更新

CMS ファームウェアアップロードダイアログを表示します。

再起動

システム再起動ダイアログを表示します。

4.2.9. ネットワークI/F 「共通設定タブ」→「ネットワーク I/F」をクリックすると表示されます。

| ネットワークイ   | ンターフェース |                  |              |      |
|-----------|---------|------------------|--------------|------|
| インターフェース: | eth0 v  |                  | インターフェー ス再起動 | 項目追加 |
| 項目        | eth0    | 伯                |              |      |
| IPアドレス    | eth1    | 192.168.0.254/24 |              |      |
| МТО       | eth3    | 1500             |              |      |

#### <u>インターフェースの選択</u>

設定を行うインターフェースをプルダウンから選択します。

#### インターフェース再起動

クリックすると、選択されているインターフェースの再起動を行います。この画面で変更 した内容はインターフェース再起動を実行するまでは反映されません。

#### 項目追加

クリックすると、インターフェースに設定項目を追加します。項目の種別は、IP アドレス、 ルーティングおよび MTU です。

IP アドレスおよびルーティングは同一インターフェースに対して複数個設定できます。 IPv4 アドレスは複数個設定できません。

#### <u>①項目一覧</u>

現在設定されている項目の一覧を表示します。編集ボタンを押すと、項目の編集ダイアロ グを表示します。削除ボタンを押すと、項目を削除します。

#### 4.2.9.1. インターフェース設定

「項目追加」をクリックすると、インターフェース設定ダイアログが表示されます。項目 のプルダウンから「IP アドレス」、「ルーティング」、「MTU」を選択することができます。

| インター | フェース設定 (eth0) | ×        |
|------|---------------|----------|
| 項目:  | IP7Fレス        |          |
|      | IP7F UR       |          |
| IP77 | ルーティング        |          |
|      | MTU           |          |
|      |               |          |
|      |               | 登録 キャンセル |

4.2.9.2. インターフェース設定(項目: IPアドレス)

指定インターフェースについて IP アドレス設定を行います。この項目は複数指定可能ですが、IPv4 アドレスは一つのみ指定できます。

| インターフェース設定 (eth0)   | ×        |
|---------------------|----------|
| 項目: IPアFレス <b>▼</b> |          |
| IPアドレス:             |          |
|                     |          |
|                     | 登録 キャンセル |

#### IP アドレス

インターフェースに設定する IP アドレスを一つ指定します。プレフィックス長を付加した 文字列を指定してください。

例"192.168.0.1/24", "2001::1/64"

アドレス以外に次の文字列が入力できます。

| 文字列  | 説明                          |  |
|------|-----------------------------|--|
| dhcp | IPv4 DHCP クライアントを稼動させます。    |  |
| null | アドレスを振らずにインターフェースを UP させます。 |  |

## <u>登録</u>

指定アドレスを CMS サーバに登録します。 設定を反映するには、「インターフェース再起動」を実行する必要があります。 4.2.9.3. インターフェース設定(項目:ルーティング)

指定インターフェースについてルーティング設定を行います。この項目は複数指定可能で す。

| インターフェー ス設 | 定 (eth0) | ×        |
|------------|----------|----------|
| 項目: ルーティ   | ング 🔻     |          |
| 宛先:        |          |          |
| ゲートウェイ:    |          |          |
|            |          |          |
|            | 登録 キャンち  | 2.16<br> |

## <u>宛先</u>

宛先ネットワークまたはホストを、プレフィックス長を付加した表記で指定します。 IPv4 デフォルトルートの場合は、"default"を入力してください。 <u>ゲートウェイ</u>

ゲートウェイアドレスを指定してください。

## <u>登録</u>

指定ルーティングを CMS サーバに登録します。

設定を反映するには、「インターフェース再起動」を実行する必要があります。

| 設定例              |             |               |
|------------------|-------------|---------------|
| 宛先               | ゲートウェイ      | 説明            |
| 192.168.100.0/24 | 192.168.1.1 | IPv4 net ルート  |
| default          | 192.168.1.2 | IPv4 デフォルトルート |
| ::/0             | (空欄)        | IPv6 デフォルトルート |

4.2.9.4. インターフェース設定(項目:MTU) 指定インターフェースについて MTU 設定を行います。

| インターフェース設定 (eth0) | ×        |
|-------------------|----------|
| 項目: MTU I V       |          |
| MTU: 1500 🛓       |          |
|                   | 登録 キャンセル |

<u>MTU</u>

インターフェース MTU 値を指定してください。最小値は 68、最大値は 1500 です。 登録

MTU 値を CMS サーバに登録します。

設定を反映するには「インターフェース再起動」を実行する必要があります。

4.2.10. DNSサーバアドレス

「共通設定タブ」→「DNS サーバアドレス」をクリックすると表示されます。

| DNSサーバアドレス                   |    |
|------------------------------|----|
| DNSサーバアドレス設定                 |    |
| DNSサーバアドレス1:<br>DNSサーバアドレス2: |    |
|                              | 変更 |

CMS サーバの DNS リゾルバの設定を行います。

| DNS サーバアドレス                                |  |
|--------------------------------------------|--|
| DNS サーバアドレスを 2 つまで指定できます。IP アドレスを入力してください。 |  |
| <u>変更</u>                                  |  |
| DNS サーバアドレスを CMS サーバに登録し、設定を反映させます。        |  |
|                                            |  |

4.2.11. 時刻設定

「共通設定タブ」→「時刻設定」をクリックすると表示されます。

| 時刻設定                                                  |             |                     |  |
|-------------------------------------------------------|-------------|---------------------|--|
| CMSシステ <b>ム時刻</b>                                     | NTP         |                     |  |
| 日付: 2010/07/05 )                                      | サーバ起動:      | ○ 停止 ● 起動           |  |
| 時刻: 21 🔻 時 17 💌 分                                     | 上位サーバ1:     | time.nist.gov       |  |
|                                                       |             | ボーリング最小値: 6 💌       |  |
| <u>AX</u>                                             |             | ポーリング最大値: 10 🛓      |  |
|                                                       | 上位サーバ2:     |                     |  |
|                                                       |             | ポーリング最小値: 6 🔺       |  |
|                                                       |             | ポーリング最大値: 10 🛓      |  |
|                                                       |             | 変更                  |  |
| NTP状態                                                 |             | 更新                  |  |
| remote refid st t when poll reach delay offset jitter |             |                     |  |
| *time.nist.gov .ACTS. lu                              | 102 128 377 | 139.216 1.893 2.573 |  |
|                                                       |             |                     |  |

CMS サーバの時刻設定および NTP の設定を行います。

| CMS システム時刻                  |  |  |
|-----------------------------|--|--|
| 「時刻設定」クリック時の日時を表示しています。     |  |  |
| 各コントロールを操作して、日付および時刻を指定します。 |  |  |
| <u>変更</u>                   |  |  |
| 「変更」をクリックすると、システム時刻を変更します   |  |  |

#### NTP

「起動」を指定すると上位サーバ指定フォームが有効化されます。

<u>上位サーバ1、および上位サーバ2</u>

<u>NTP サーバ起動</u>

NTP 上位サーバを2つ指定できます。サーバ名にはIP アドレスまたは FQDN を指定できます。FQDN を指定する場合は、DNS サーバアドレスを登録しておく必要があります。 変更

クリックすると、NTP フォームの内容をサーバに登録します。NTP の起動・停止はすぐに 反映されます。起動した場合は、NTP 状態を取得し表示します。

## NTP 状態

NTP 状態 NTP サーバを起動している状態で有効化されます。「更新」を押すと最新の状態を表示しま す。 4.2.12. システムデータ

「共通設定タブ」→「システムデータ」をクリックすると表示されます。

| システムデータ                      |       |    |
|------------------------------|-------|----|
| CMSデータの退達と復帰                 | l.    |    |
| 本体USBストレージ:                  | 退港    | 復帰 |
| クライアントPC:                    |       | 復帰 |
| データ初期化:                      | 初期化実行 |    |
|                              |       |    |
| 証明書のインボート                    |       |    |
| <b>証明書のインボート</b> 夫効リストのインボート |       |    |

システムデータの退避・復帰・初期化および、SSL 証明書の登録を行うことができます。

本体 USB ストレージ: 退避・復帰 「退避」をクリックすると、CMS サーバのシステムデータおよび全テナントデータを、USB ストレージへ退避させます。 「復帰」をクリックすると、USBストレージから復帰させます。 ※ ログイン中のユーザは、強制ログアウトします。 ※ 処理完了まで、ユーザはログインできません。 クライアントPC : 退避・復帰 「退避」をクリックすると、CMS サーバのシステムデータおよび全テナントデータ(機器 設定ファイル、SYSLOG ファイル、登録したファームウェアを除く)を、クライアントプ ログラムが稼働する PC のローカルファイルシステムへ退避させます。 「復帰」をクリックすると、ローカルファイルシステムから復帰させます。 ※ ログイン中のユーザは強制ログアウトします。 ※ 処理完了まではユーザはログインできません。 データ初期化:初期化実行 CMS サーバの管理データを初期化します。システムは再起動します。 ※ システム IP アドレスは初期値に戻ります。 ※ SSL 証明書はファームウェア上の証明書となります。 ※ admin パスワードは初期値に戻ります。 ※ テナントデータはすべて消去します。 ※ CMS サーバのローテートログはすべて消去します。 ※ ログイン中のユーザは強制ログアウトします。 ※ 初期化処理中および再起動中は、ユーザはログインできません。 ※ ロゴ画像は初期化しません。 証明書のインポート SSL 証明書を登録します。SSL 証明書は PKCS#12 形式のファイルをアップロードします。 PKCS#12 ファイルには、次の要素が含まれている必要があります。 **※** Server Certificate X Server Private Key X Certificate Authority 失効リストのインポート 失効リストを登録します。失効リストは PEM 形式のファイルをアップロードします。 ※ 証明書のインポートおよび失効リストのインポート時は、ログイン中のユーザは強制ロ グアウトします。

4.2.12.1. 退避データ

CMS サーバのデータは、本体に接続した USB ストレージ、または Web クライアント経由 で PC のローカルストレージに退避することができます。

USB ストレージには CMS サーバの全データを退避しますが、Web 経由では一部のデータのみ退避します。

| 退避先         | 内容                            |
|-------------|-------------------------------|
|             | CMS サーバの全データが退避されます。          |
|             | - 各種登録情報                      |
|             | - 各テナントの SSH 鍵ペア              |
|             | - SSL 証明書、失効リスト               |
| USB ストレージ   | - 各機器の設定ファイル                  |
|             | - 各機器の SYSLOG 機器              |
|             | - ファームウェアイメージ                 |
|             | - CMS SYSLOG                  |
|             | - ロゴ画像、favicon                |
|             | 機器関連ファイル、ログファイルを除くデータが退避されます。 |
| Web 経由による   | - 各種登録情報                      |
| PCローカルストレージ | - 各テナントの SSH 鍵ペア              |
|             | - SSL 証明書、失効リスト               |

4.2.13. SYSLOG

「共通設定タブ」→「SYSLOG」をクリックすると表示されます。

| SYSLOG                  |           |                |
|-------------------------|-----------|----------------|
| CMS SYSLOG設定            |           |                |
| ローカル設定                  | 転送設定      |                |
| プライオリティ: <b>DEBUG</b> ▼ | SYSLOG転送: | 💿 転送しない 🔵 転送する |
|                         | 転送先サーバ:   |                |
|                         | プライオリティ:  | NOTICE         |
|                         |           | 変更             |
| CMS SYSLOGファイル          |           |                |
| ダウンロード                  |           |                |

CMS サーバ上で稼働する syslog サーバの設定を変更します。

| CMS SYSLOG 設定 |                                                           |  |  |  |  |  |
|---------------|-----------------------------------------------------------|--|--|--|--|--|
|               | <u>プライオリティ:</u><br>CMS サーバのローカルファイルシステムトに 装積する SVSLOC のプラ |  |  |  |  |  |
| ローカル設定        | イオリティです。プルダウンから、「NOTICE」、「INFO」、「DEBUG」                   |  |  |  |  |  |
|               | のいずれかを選択します。                                              |  |  |  |  |  |
|               | <u>SYSLOG 転送:</u>                                         |  |  |  |  |  |
|               | CMS サーバで発行する SYSLOG を、外部 SYSLOG サーバへ転送する                  |  |  |  |  |  |
|               | ことができます。「転送しない」または「転送する」を選択します。                           |  |  |  |  |  |
|               | 転送先サーバ:                                                   |  |  |  |  |  |
|               | 転送先サーバ名を IP アドレスまたは FQDN で指定します。FQDN で指                   |  |  |  |  |  |
| 転送到守          | 定する場合は、DNS サーバアドレスを登録しておく必要があります。                         |  |  |  |  |  |
| 私达权足          | <u>プライオリティ:</u>                                           |  |  |  |  |  |
|               | 転送する SYSLOG のプライオリティです。プルダウンから、「NOTICE」、                  |  |  |  |  |  |
|               | 「INFO」、「DEBUG」のいずれかを選択します。                                |  |  |  |  |  |
|               | <u>変更</u>                                                 |  |  |  |  |  |
|               | クリックすると、SYSLOG 設定フォームの内容を CMS サーバへ登録し                     |  |  |  |  |  |
|               | ます。SYSLOG サーバが再起動し、変更が反映されます。                             |  |  |  |  |  |

| CMS SYSLOG ファイル                               |
|-----------------------------------------------|
| <u>ダウンロード:</u>                                |
| CMS サーバのローカルファイルシステム上に蓄積されている SYSLOG、およびローテー  |
| トされた過去ログを zip 形式でまとめて PC のファイルシステムへダウンロードします。 |

4.2.14. テナント管理

「共通設定タブ」→「テナント管理」をクリックすると表示されます。

テナント管理

|         |            | テナントラ     | データのインボート | テナントの追加 |
|---------|------------|-----------|-----------|---------|
| テナントコード |            | <b>名称</b> |           |         |
| century | $\bigcirc$ |           |           |         |
| sample  | U.         | サンプル      |           | ø       |
|         |            |           |           |         |

テナントの追加・削除および編集を行うことができます。

#### ①登録済みテナントの一覧

現在 CMS サーバに登録されているテナントの一覧を表示します。各テナントレコードの編 集ボタンを押すと、当該テナントの編集ダイアログを開きます。

## <u>テナントデータのインポート</u>

外部 SSH サーバへ退避してあるテナントデータを、CMS サーバにインポートします。 CMS サーバを初期化した後に復帰する場合、あるいは異なる CMS サーバ間でテナントを 移動する場合に使用します。

クリックすると、テナントデータのインポートダイアログが表示されます。

テナントの追加

クリックすると、テナントの新規追加ダイアログを開きます。 テナントは CMS サーバに最 大 10 個登録できます。 4.2.14.1. テナントデータのインポートダイアログ

| ) ) 20)- | 174-1                                    |     |
|----------|------------------------------------------|-----|
| ホスト:     | * 192.168.1.111                          |     |
| ポート番号:   | * 22                                     |     |
| アカウント:   | * guest                                  |     |
| 認証:      | <ul> <li>バスワード認証 バスワード: *****</li> </ul> |     |
|          | ○ 公開鏈認証                                  |     |
| ファイルパス:  | * cms/backup.tgz                         |     |
|          | インボー                                     | ۰ŀ  |
|          |                                          | _   |
|          | +                                        | ャンセ |

#### ホスト・ポート番号

外部 SSH サーバのホスト名とその SSH ポート番号を入力します。ホスト名には IP アド レスまたは FQDN を入力できます。FQDN を指定する場合は、DNS サーバアドレスが設 定されている必要があります。

<u>アカウント</u>

外部 SSH サーバの有効なアカウントを入力します。

認証

認証方法を「パスワード認証」または「公開鍵認証」から選択します。

パスワード認証の場合は、パスワード欄にパスワードを入力してください。

公開鍵認証の場合は、「SSH 鍵管理」画面に表示される admin ユーザの公開鍵を、外部 SSH サーバに登録しておく必要があります。

ファイルパス

外部 SSH サーバに退避している tgz 形式のファイル名を指定します。255 文字まで入力できます。

インポート

クリックすると、外部 SSH サーバとの接続と指定ファイルのチェックを行います。チェック結果が正常である場合、復帰ファイルチェック結果ダイアログを表示します。

4.2.14.2.復帰ファイルチェック結果ダイアログ

|                                                                      | ×      |
|----------------------------------------------------------------------|--------|
| 指定ファイル内容は以下のとおりです。<br>間違いなければ[OK]を押してデータ復帰を開始して </td <td>tiatu.</td> | tiatu. |
|                                                                      |        |
| テナントコード : sample                                                     |        |
| パックアップ日時: 2010/07/06 11:58:46                                        | =      |
| 俄器数:1<br>グループ数:0                                                     |        |

## ①ファイルチェック結果

テナントデータのインポートダイアログで指定したファイルの内容を示します。復帰させようとしているデータかどうかを、表示されているバックアップ日時で確認してください。

<u>OK</u>

ボタンを押すとデータ復帰を開始します。

4.2.14.3.復帰ファイルチェックNG の場合

以下の場合は、エラーダイアログを表示し、復帰処理を中断します。

| SSH サーバに接続できないとき              |
|-------------------------------|
| 指定ファイルが存在しないとき                |
| 指定ファイルが壊れているとき                |
| CMS サーバ側に退避ファイルを受信する領域が足りないとき |
| 機器数が CMS サーバ管理上限を超えるとき        |

4.2.14.4. テナントの新規追加ダイアログ

| テナントコード: 🖇 | •   |   |  |  |
|------------|-----|---|--|--|
| 名称:        |     |   |  |  |
| アカウント: 🖇   | •   |   |  |  |
| パスワード: 💈   | •   |   |  |  |
| 機器最大数;     | 256 | - |  |  |
| 備考;        |     |   |  |  |

#### テナントコード

テナントコードはテナントに対して付与するユニークな文字列で、入力必須項目です。 同一 CMS サーバ内での重複はできません。文字数は1 文字以上 16 文字以内です。使用 できる文字種は、半角英小文字、半角数字およびアンダースコアです。テナントコードは、 管理機器にも入力されている必要があります。

※ ただし、以下の文字列は使用できません。

root, bin, daemon, adm, lp, sync, shutdown, halt, mail, news, uucp, operator, man, postmaster, smmsp, portage, nobody, sshd, cron, apache, tcpdump, netconf, centurysys

#### <u>名称</u>

テナントの名称です。未入力を許可します。 文字数は 32 文字以内で文字種の制限はありません。

アカウント

テナントに対して発行するアカウント名で必ず入力する必要があります。CMS サーバヘロ グインする際に使用します。同一 CMS サーバ内での重複はできません。文字数は1 文字 以上16 文字以内です。使用できる文字種は、半角英数字、アットマーク、アンダースコア およびハイフンです。

#### <u>パスワード</u>

アカウントに対するパスワードです。必ず入力する必要があります。CMS サーバへログインする際に使用します。文字数は1 文字以上16 文字以内です。使用できる文字種は、半角英数字、アットマーク、アンダースコアおよびハイフンです。

#### 機器最大数

このテナントに登録できる機器の最大数を指定します。1024 を超えて指定できません。 CMS サーバ全体での機器数は、1024 台までです。

#### <u>備考</u>

備考文字列を指定します。未入力を許可します。最大 64 文字で文字種の制限はありません。 登録

フォームの内容を CMS サーバへ登録します。テナントコードやアカウントの重複エラー時には、エラーダイアログが表示されて、登録は取り消されます。

## 4.2.14.5. テナント編集ダイアログ

| ナント皆報 (sample)      |         |
|---------------------|---------|
| テナント皆義              |         |
| テナントコード: sample     |         |
| 名称: サンプル            |         |
| 機器最大数: 256 ▲        |         |
| (d)#*.              |         |
| MI 15 :             |         |
|                     | 変更      |
| アカウント皆載             |         |
| アカウント: sample       |         |
| 新しいパスワード: *         |         |
| ログイン状態: ログインしていません。 |         |
| ログイン時刻:             |         |
|                     | パスワード家車 |
|                     |         |
|                     |         |

| テナント体却         | 現状の設定値が表示されます。また、設定を変更することができます。    |
|----------------|-------------------------------------|
| アノント旧牧         | ただし、テナントコードは、変更することができません。          |
|                | <u>アカウント</u>                        |
|                | アカウントを表示します。                        |
|                | 新しいパスワード                            |
|                | パスワード変更用の入力欄では、admin 権限により当該アカウントのパ |
| アカウント桂却        | スワードを変更することができます。                   |
| ノスワント同報        | ログイン状態・ログイン時刻                       |
|                | 当該アカウントのログイン状態を表示します。ログイン中の場合は、ロ    |
|                | グインした時刻を表示します。                      |
|                | パスワード変更                             |
|                | 「新しいパスワード」の内容でパスワードを変更します。          |
| <u>テナントを削除</u> |                                     |
| クリックすると、       | 当該テナントを削除します。                       |
| 当該アカウントカ       | 「ログイン中の場合、またはテナント切り替えコントロールで当該テナン   |
| トが選択されてレ       | る場合は、ボタンは無効化されて削除できません。             |

また、当該テナントに一つでも機器登録されている場合は、テナントを削除することがで きません。テナントを削除する前に、当該テナントに所属する機器をすべて削除してくだ さい。

# 4.3. 機器一覧タブ

「機器一覧タブ」をクリックすると表示されます。

| 共通  | 設定 戦器一覧 グル・                                      | - ブー覧 |    |        |      |            |      |  |
|-----|--------------------------------------------------|-------|----|--------|------|------------|------|--|
| 92. | 승규가         ···································· |       |    |        |      |            |      |  |
|     | 機器コード                                            | W.S.  | 名称 | シリアル番号 | ホスト名 | 制御町IPアF レス | 48 H |  |
|     |                                                  |       |    |        |      |            |      |  |
|     |                                                  |       |    |        |      |            |      |  |
|     |                                                  |       |    |        |      |            |      |  |
|     |                                                  |       |    |        |      |            |      |  |
|     |                                                  |       |    |        |      |            |      |  |
|     |                                                  |       |    |        |      |            |      |  |
|     |                                                  |       |    |        |      |            |      |  |
|     |                                                  |       |    |        |      |            |      |  |

# 4.4. グループ一覧タブ

「グループ一覧タブ」をクリックすると表示されます。

| 共通設定 義善一覧 グループー覧 |         |    |                  |
|------------------|---------|----|------------------|
|                  |         |    | グループ共通語文 グループの法加 |
| グループ名称           | グループタイプ | 编号 |                  |
|                  |         |    |                  |
|                  |         |    |                  |
|                  |         |    |                  |
|                  |         |    |                  |
|                  |         |    |                  |
|                  |         |    |                  |
|                  |         |    |                  |
|                  |         |    |                  |

## 5. 設定手順

CMS サーバの設定手順を示します。

• 下記のような環境で、CMSサーバを運用することを想定して設定を行います。

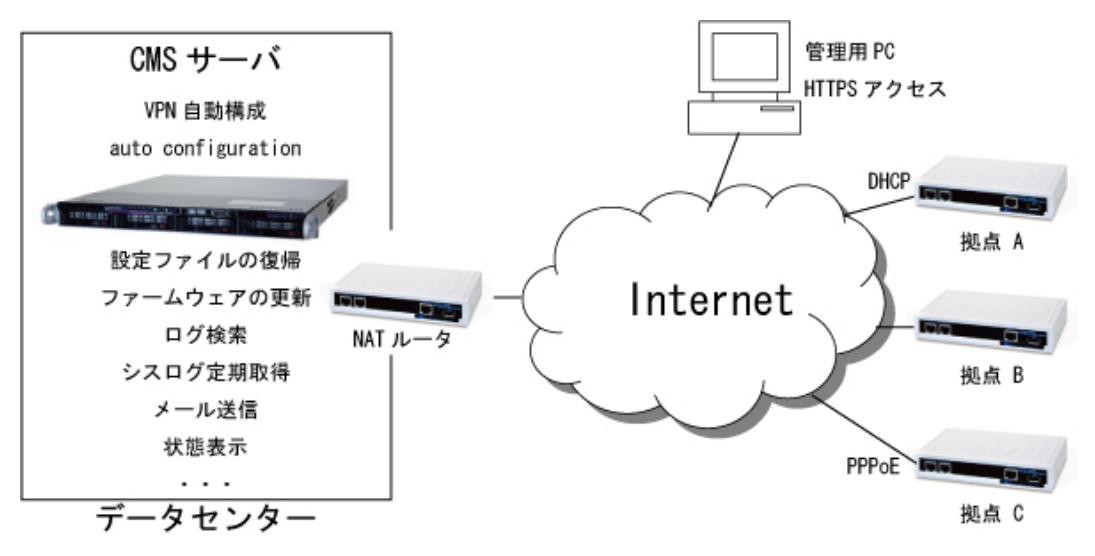

• 各機器のアドレス構成は、次のとおりです。

| 機器名     | LAN/WAN | I/F  | IP アドレス             | 固定/動的 |
|---------|---------|------|---------------------|-------|
| CMS サーバ | LAN     | eth0 | 192.168.0.254/24    | 固定    |
| NAT ルータ | WAN     | eth1 | 1.2.3.4 (global IP) | 固定    |
|         | LAN     | eth0 | 192.168.1.250/24    | 固定    |

• CMS サーバの作業手順は、下記のとおりです。

| 作業項目           | 作業内容                           |  |
|----------------|--------------------------------|--|
| ログイン           | admin アカウントで、CMS サーバヘログインします。  |  |
| CMS IP アドレスの設定 | 拠点側から見た CMS の SSH サーバアドレスを設定しま |  |
|                | 90                             |  |
| デフォルトルートの設定    | デフォルトルートの設定を行います。              |  |
| DNS サーバアドレスの設定 | DNS による名前解決を行う場合に設定します。        |  |
| NTP サーバの設定     | NTP による時刻同期を行う場合に設定します。        |  |
| SVCI OC の乳空    | プライオリティを選択します。必要に応じて SYSLOG サ  |  |
| SISLOG V設定     | ーバの設定を行います。                    |  |
| 証明書のインポート      | クライアント証明を行う場合に設定します。           |  |
| テナント管理         | テナントの新規追加を行います。                |  |

• NAT ルータの作業手順は、下記のとおりです。

| 作業項目     | 作業内容                                           |
|----------|------------------------------------------------|
| DNAT の設定 | インターネット経由で CMS サーバにアクセスできるよう<br>に、DNAT を設定します。 |

- 5.1. CMSサーバの設定
- 5.1.1. ログイン
- ① PCとCMSサーバのeth0ポートを接続します。
- ② ブラウザを開いて、<u>https://192.168.0.254</u>にアクセスします。
- ③ ログイン画面が表示されます。アカウント(admin)とパスワード(admin)を入力して、 「ログイン」をクリックします。

| CMS-1200    |                      |
|-------------|----------------------|
| アカウント ∗     | admin                |
| パスワード 🌸     | ****                 |
| https://192 | .168.0.254/nmsui.swf |
|             | ログイン                 |

① ログイン直後の画面が表示されます。

| Future | Net CI   | AS-1200<br>ral Management Server アカウント: admin ロダアウト |
|--------|----------|-----------------------------------------------------|
| 共通改定   | 載 四 一 12 | フループー覧                                              |
| ユーザ鉄   | 6        | ユーザ情報                                               |
| 77-65  | ウェア登録    | アカウント: admin                                        |
| SSHEP  | 12       | テナントを: admin                                        |
| ログ快楽   |          | テザントコード: admin                                      |
| ₩25¥5  | LOG      | パスワード変更                                             |
| アナントゥ  | 7-9      | 線頁のパスワード:                                           |
| メール通   | e        | 新しいパスワード: ●                                         |
| システム   | 15 ME    | 新しいパスワード(暗談入力): »                                   |
| ネットワー  | 91/F     | パスワード素更                                             |
| DNS#-  | NPELA    |                                                     |
| 時刻設定   |          |                                                     |
| システム   | データ      |                                                     |
| SYSLOG |          |                                                     |
| テナントモ  | 1 H      |                                                     |

※ ログアウトするには、「ログアウト」をクリックしてください。ブラウザを閉じた場合 には、同一アカウントで 60 秒間ログインできません。 5.1.2. ネットワーク関連項目の設定

- 5.1.2.1. CMS IPアドレスの設定
- ① 左メニューの「システム情報」をクリックすると、下記の画面が表示されます。
- ② CMS IP アドレスを指定します。拠点側から見た CMS の SSH サーバアドレス (NAT ルータの WAN 側 IP アドレス: 1.2.3.4) を入力します。
- ③ 「設定」をクリックします。

| システム情報                |                                                                   |     |
|-----------------------|-------------------------------------------------------------------|-----|
| システム基本設定              | システム状態                                                            |     |
| システム名称: CMS-1200      | シリアル番号:                                                           |     |
| CMS IPアドレス: * 1.2.3.4 | バージョン: Century Systems CMS-1200<br>Series ver 1.2.2 (build 22/Jul | 6   |
| CMS亦一下書号: * 22 💌      | loadavg: 0.00,0.00,0.00                                           |     |
|                       | uptime: 0日 18時間58分24秒                                             |     |
|                       | メモリ使用率: 💶 18%                                                     |     |
| 設定                    | ファームウェア更新                                                         | 和起動 |

5.1.2.2. デフォルトルートの設定

- ① 左メニューの「ネットワーク I/F」をクリックすると、ネットワークインターフェース 画面が表示されます。
- ② 「インターフェース」をプルダウンから選択します (eth1 を選択)。
- ③ 「項目追加」をクリックします。

| ネットワークイ   | ンターフェー       | え |                  |      |
|-----------|--------------|---|------------------|------|
| インターフェース: | eth0 🛛 🔻     | ) | インターフェース再起動      | 項目追加 |
| 項目        | eth0         |   | 4                |      |
| IPアドレス    | eth1         |   | 192.168.0.254/24 |      |
| MTU       | eth2<br>eth3 |   | 1500             |      |
|           |              | · |                  |      |
|           |              |   |                  |      |

- ① インターフェース設定ダイアログ(項目: IP アドレス)が表示されます。
- ② 「項目」をプルダウンから選択します(ルーティングを選択)。

| インター | フェース設定 (eth0) | ×        |   |
|------|---------------|----------|---|
| 項目:  | IP7Fレス        |          |   |
|      | IPアドレス        |          |   |
| IP77 | ルーティング        |          |   |
|      | MTU           |          |   |
|      |               |          |   |
|      |               |          |   |
|      |               | 登録 キャンセル | J |
|      |               |          |   |

- ① インターフェース設定ダイアログ(項目:ルーティング)が表示されます。
- ② 「宛先」を入力します (default)。
- ③ 「ゲートウェイ」を指定します。NAT ルータの LAN 側 IP アドレス(192.168.0.250) を指定してください。
- ④ 「登録」をクリックします。

| インターフェー ス設 | 定 (eth0)      | ×        |
|------------|---------------|----------|
| 項目: ルーティ   | ング・           |          |
|            |               |          |
| 宛先:        | default       |          |
| ゲートウェイ:    | 192.168.0.250 |          |
|            |               |          |
|            |               | 登録 キャンセル |

 ネットワークインターフェース画面で、項目にルーティングが追加されていることを 確認します。

② 「インターフェース再起動」をクリックすると、設定が反映されます。

| ネットワークインターフェース   |                           |      |
|------------------|---------------------------|------|
| インターフェース: eth1 ▼ | インターフェー ス再起動              | 項目追加 |
| 項目               | <b>á</b>                  |      |
| IPTF LA          | 192.168.1.254/24          |      |
| MTU              | 1500                      |      |
| ルーティング           | default via 192.168.1.250 |      |
|                  |                           |      |

5.1.2.3. DNSサーバアドレスの設定

- 左メニューの「DNS サーバアドレス」をクリックすると、DNS サーバアドレス画面が 表示されます。
- ② 「DNS サーバアドレス 1」に、プライマリ DNS サーバの IP アドレスを入力します。
- ③ 「DNS サーバアドレス 2」に、セカンダリ DNS サーバの IP アドレスを入力します。
- ④ 「変更」をクリックします。

| DNSサーバアドレス   |    |
|--------------|----|
| DNSサーバアドレス設定 |    |
| DNSサーバアドレス1: |    |
| DNSサーバアドレス2: |    |
|              | 変更 |

#### 5.1.2.4. NTPサーバの設定

- ① 左メニューの「時刻設定」をクリックすると、時刻設定画面が表示されます。
- ② 「サーバ起動」を「起動」にします。
- ③ 「上位サーバ1」に、NTP サーバ1の IP アドレスまたは FQDN を入力します。
- ④ 「上位サーバ2」に、NTP サーバ2の IP アドレスまたは FQDN を入力します。
- ⑤ 「変更」をクリックします。
  - 時刻設定

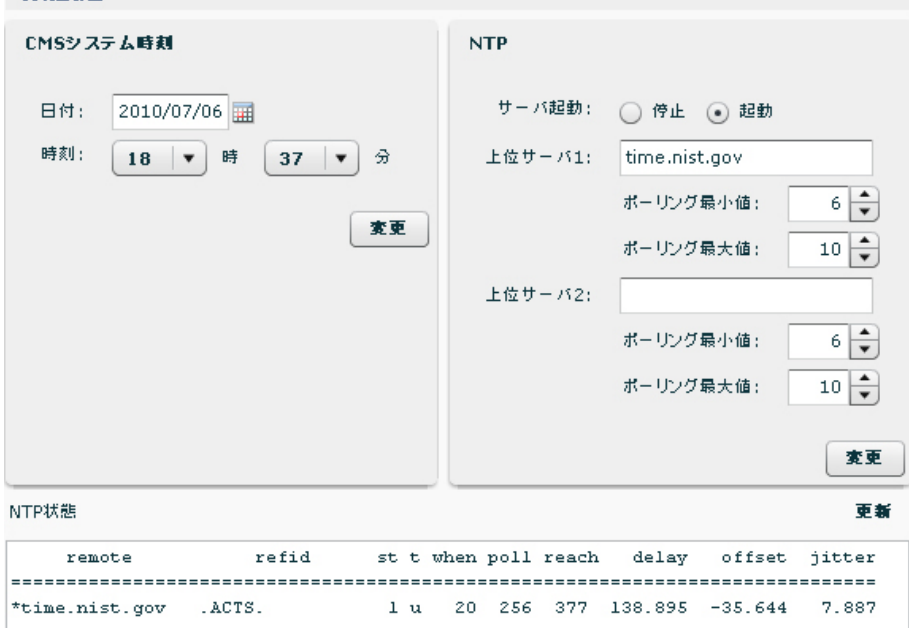

#### 5.1.2.5. SYSLOGの設定

- ① 左メニューの「SYSLOG」をクリックすると、SYSLOG 画面が表示されます。
- ② 「プライオリティ」をプルダウンから選択します。
- ③ 「変更」をクリックします。

| SYSLOG     |          |           |                |
|------------|----------|-----------|----------------|
| CMS SYSLOG | 設定       |           |                |
| ローカル設定     |          | 転送設定      |                |
| プライオリティ:   | NOTICE - | SYSLOG転送: | 💿 転送しない 🔵 転送する |
|            | NOTICE   | 転送先サーバ:   |                |
|            | INFO     |           |                |
|            | DEBUG    | プライオリティ:  | NOTICE         |
|            |          |           | 変更             |
| CMS SYSLOG | ファイル     |           |                |
| ダウンロ・      | -F       |           |                |

- ※ SYSLOG 転送を行う場合には、次の設定を行ってください。
  - ① 「SYSLOG 転送」を「転送する」にします。
  - ② 「転送先サーバ」の IP アドレス、または FQDN を指定します。
  - ③ 「プライオリティ」をプルダウンから選択します。
  - ④ 「変更」をクリックします。

5.1.3. 証明書のインポート

CMS サーバに証明書のインポートを行うと、クライアント認証をすることができます。

- ※ 証明書のインポート後は、CMS サーバへのアクセスに、クライアント証明書をインストールした PC (ブラウザ) が必要になります。証明書のインポートを行う前に、PC のブラウザにクライアント証明書をインストールしてください。
- 左メニューの「システムデータ」をクリックすると、システムデータ画面が表示されます。
- ② 「証明書のインポート」をクリックします。

| システムデータ      |        |       |
|--------------|--------|-------|
| CMSデータの退遷と復帰 |        |       |
| 本体USBストレージ:  | 退港     | 復帰    |
| クライアントPC:    | 112    | 復帰    |
| データ初期化:      | 初期化実行  |       |
| 証明書のインボート    |        |       |
| 証明書のインボート    | 夫効リストの | インボート |

- 証明書インポートダイアログが表示されます。
- ② 「参照」をクリックして、PKCS#12形式の証明書ファイルを指定します。
- ③ 証明書のパスワードを入力します。
- ④ 「登録」をクリックすると、証明書のインポートを開始します。

| PKCS#1<br>証明書の~  | 2形式の証明書<br>(ンポート後は、) | ファイルとそのパスワード<br>現在ログイン中のユーザ | を指定してくだ<br>ーは強制的に | さい。<br>ログアウ |
|------------------|----------------------|-----------------------------|-------------------|-------------|
| します。次 <br>インストー・ | 回からのCMS∧<br>ルする必要があ  | 、のアクセスにはブラウザ<br>ります。        | ヘクライアント           | 証明書を        |
|                  | ファイル:                | * cms.p12                   |                   | 参照          |
|                  | パスワード:               | *****                       |                   |             |
| ファイルサ            | イズ(Bytes):           | 2349                        |                   |             |
|                  |                      |                             |                   |             |

- ※ 証明書のインポートが完了すると、強制ログアウトさせられます。
- ※ 次回からの CMS サーバへのアクセスには、クライアント証明書をインストール済みの ブラウザが必要になります。

#### 5.1.4. テナントの追加

- ① 左メニューの「テナント管理」をクリックすると、テナント管理画面が表示されます。
- ② 「テナントの追加」をクリックします。

|         | a  | テナントデータのインボート | テナントの追加 |
|---------|----|---------------|---------|
| テナントコード | 名称 |               |         |
|         |    |               |         |
|         |    |               |         |
|         |    |               |         |
|         |    |               |         |
|         |    |               |         |

- ① テナントの新規追加ダイアログが表示されます。
- ② テナントコードを入力します(管理機器側でも設定するコードです)。テナントコードは、登録後に変更することはできません。
- ③ アカウントとパスワードを設定します。パスワードは後から変更可能ですが、アカウ ントを変更することはできません。
- ④ 当該テナントが管理することのできる機器最大数を指定します。後から変更することができます。
- ⑤ 名称と備考は、任意で設定します。
- ⑥ 「登録」をクリックすると、フォームの内容でテナントが作成されます。

| テナントの新規追加  |         | ×     |
|------------|---------|-------|
|            |         |       |
| F) /r=r; * | century |       |
| 名称:        | センチュリー  |       |
| アカウント: 🐐   | CENTURY |       |
| パスワード: ∗   | CENTURY |       |
| 機器最大数:     | 256     |       |
| 備考:        | せんちゅりー  |       |
|            |         |       |
|            | 22 I    | ;ャンセル |

① テナント管理画面で、テナントが追加されたことを確認します。

| テナント管理    |                       |
|-----------|-----------------------|
|           | テナントデータのインボート テナントの追加 |
| テナントコード 🔺 | 名称                    |
| century   | センチュリー                |
|           |                       |
|           |                       |
|           |                       |
|           |                       |

#### 5.2. NATルータの設定 5.2.1. DNATの設定 NAT ルータに DNAT を設定することで、拠点(NXR)からの CRP パケットが CMS サー バに届くようになります。また、インターネット経由で、管理用 PC から CMS サーバにア クセスできるようになります。 NAT ルータとして、NXR を使用した場合の設定例を示します。 ! interface ethernet 1 ip address 1.2.3.4/24 ip access-group forward-in CMS ←spi① $\leftarrow$ dnat(1) ip dnat-group CMS ip spi-filter ! ip access-list CMS permit any 192.168.0.254 tcp any 443 ←spi② ip access-list CMS permit any 192.168.0.254 udp any 10625 ←spi③ ! ip dnat CMS tcp any any 1.2.3.4 443 192.168.0.254 443 ←dnat②

ip dnat CMS ucp any any 1.2.3.4 10625 192.168.0.254 10625  $\leftarrow$  dnat@ !

| 番号    | 説明                                                 |
|-------|----------------------------------------------------|
| dnat  | 下記の dnat ルールを WAN 側インターフェースに適用する設定です。              |
|       | 管理用 PC から CMS サーバに HTTPS アクセスするための dnat ルールです。     |
| dnat2 | NAT ルータの WAN 側 IP アドレスへの HTTPS (TCP 443 番ポート) アクセス |
|       | を、CMS サーバの LAN 側 IP アドレスに転送します。                    |
| dnat3 | 拠点(NXR)からの CRP が CMS サーバに届くための dnat ルールです。         |
|       | NAT ルータの WAN 側 IP アドレスへの CRP(UDP 10625 番ポート)パケット   |
|       | を、CMS サーバの LAN 側 IP アドレスに転送します。                    |

 WAN 側インターフェースで SPI が有効化(ip spi-filter)されている場合は、次の設定も 追加してください。

| 番号   | 説明                                               |
|------|--------------------------------------------------|
| spi  | 下記のアクセスリストを、パケット受信時にチェックする転送フィルタとして、             |
|      | WAN 側インターフェースに適用する設定です。                          |
| spi2 | CMS サーバの LAN 側 IP アドレスへの HTTPS(TCP 443 番ポート)アクセス |
|      | を許可するアクセスリストです。                                  |
| spi3 | CMS サーバの LAN 側 IP アドレスへの CRP(UDP 10625 番ポート)パケット |
|      | を許可するアクセスリストです。                                  |

#### 6. Appendix

6.1. サポートについて6.1.1. 製品サポートページ

製品サポートページにて、最新ファームウェア、マニュアル、および関連情報を掲載して います。また、製品の FAQ を検索することができます。是非ご覧ください。

FutureNet CMS-1200 製品サポートページ

#### http://www.centurysys.co.jp/support/

※ インデックスページから本装置の製品名「CMS-1200」をクリックしてください。

6.1.2. FutureNetサポートデスクのご案内

「FutureNet サポートデスク」では、"FutureNet シリーズ製品"をご使用になられている お客様をサポートいたします。当製品の使用方法や、マニュアルの内容で確認したい点等 を電子メール、FAX、電話を使ってお問い合わせ頂けます。

ユーザ登録のお願い

今後のサポートのためにぜひユーザ登録をお願いいたします。製品サポートページで、「ユ ーザー登録」をクリックすると、登録用の画面が開きます。

• 「FutureNet サポートデスク」のご利用について

電話サポート 電話番号:0422-37-8926

電話での対応は以下の時間帯で行います。 月曜日 ~ 金曜日 10:00 AM - 5:00 PM ただし、国の定める祝祭日、弊社の定める年末年始は除きます。

電子メールサポート E-mail: support@centurysys.co.jp

FAX サポート FAX番号:0422-55-3373

電子メール、FAX は 毎日 24 時間受け付けております。 ただし、システムのメンテナン スやビルの電源点検のため 停止する場合があります。 その際は弊社ホームページ等にて 事前にご連絡いたします。

• お問い合わせの手順

お問い合わせの手順については、サポートデスクサイトをご覧ください。 http://www.centurysys.co.jp/support/desk.html

故障と思われる場合は

製品の不良や故障と思われる場合でも、必ず事前に弊社までご連絡ください。事前のご連絡なしに弊社までご送付いただきましてもサポートをお受けすることはできません。

6.1.3. 製品の保証について 保証については、下記のサイトをご覧ください。 http://www.centurysys.co.jp/hosyou/index.html

# 6.2. 工場出荷設定値(初期値)

工場出荷設定値について示します。

インターフェース設定の工場出荷設定値は、下表のとおりです。

| インターフェース    | 設定               |
|-------------|------------------|
| eth0        | 192.168.0.254/24 |
| eth1        | 192.168.1.254/24 |
| eth2        | 192.168.2.254/24 |
| eth3        | 192.168.3.254/24 |
| デフォルトゲートウェイ | 設定なし             |
| DNS サーバ     | 設定なし             |

admin アカウントとパスワードの工場出荷設定値は、下表のとおりです。

| アカウント | パスワード |
|-------|-------|
| admin | admin |

6.3. テナントイベントログ一覧

CMS サーバで定義されているイベントログの一覧です。

| イベント               | 説明                               |
|--------------------|----------------------------------|
| 接続成功               | 機器との NETCONF 接続が成功した。            |
| 接続失敗               | 機器との NETCONF 接続が失敗した。            |
| 切断                 | 機器との NETCONF 接続が切断された。           |
| 機器追加               | 機器を CMS に登録した。                   |
| 機器削除               | 機器登録を CMS より削除した。                |
| インターフェース設定変更通知     | 機器からインターフェース設定変更を通知された。          |
| 制御用 IP アドレス通知      | 機器から制御用 IP アドレスを通知された。           |
| 機器シリアル番号登録         | 機器シリアル番号を CMS に登録した。             |
| 機器シリアル番号変更         | 機器シリアル番号が変更された。                  |
| 製品不一致              | 機器より通知された製品名が CMS 登録と異なる。        |
| 未登録機器からの制御用 IP アドレ | CMS に登録されていない機器から、制御用 IP ア       |
| ス通知                | ドレスを通知された。                       |
| 判御田 ID マドレフ重塩      | 通知された制御用 IP アドレスは、CMS に登録さ       |
|                    | れている他の機器によって使用されている。             |
| 機器識別処理タイムアウト       | 機器識別処理シーケンス処理がタイムアウトした。          |
| 通信エラー              | 機器との制御通信でエラーが発生した。               |
| 機器コード不一致           | 機器より取得した CPE-ID が機器コードと異なる。      |
| 機器運用休止             | 機器の運用を休止した。                      |
| 機器運用再開             | 機器の運用を再開した。                      |
| 機器再起動開始            | 機器へ再起動実行を要求した。                   |
| 一般明知理住それノリマウレ      | 機器が長時間処理待ちとなっているため、後続の要          |
| 機器処理付らダイムノリト       | 求をキャンセルした。                       |
| 機器要求エラー            | 機器へ対して要求を出そうとしてエラーとなった。          |
| 設定ファイル登録           | 機器の設定ファイルを CMS に登録した。            |
| 設定ファイル削除           | 機器の設定ファイルを CMS から削除した。           |
| 設定ファイルバックアップ開始     | 機器へ設定ファイルのバックアップを要求した。           |
| 設定ファイルバックアップ転送完了   | 機器とのバックアップファイル転送が完了した。           |
| シックマイルバックアップ転送生時   | 機器からバックアップファイル転送の失敗を通知さ          |
| 設定ノナイルパックノック転送大敗   | れた。                              |
| 設定ファイルリストア開始       | 機器へ設定ファイルのリストアを要求した。             |
| 設定ファイルリストア転送完了     | 機器とのリストアファイル転送が完了した。             |
| 設定ファイルリストア転送生敗     | 機器からリストアファイル転送の失敗を通知され           |
|                    | た。                               |
| Auto-Config 開始     | Auto-Config を開始した。               |
| Auto-Config 設定未登録  | Auto-Config 用の設定が CMS に登録されていない。 |
| Auto-Config 選択     | Auto-Config 用の設定を選択した。           |
| Auto-Config 選択解除   | Auto-Config 用の設定の選択を解除した。        |
| Auto-Config 失敗     | Auto-Config の実行に失敗した。            |
| ファームウェア更新開始        | 機器のファームウェアの更新を開始した。              |
| ファームウェア転送完了        | ファームウェアファイルの転送が完了した。             |
| ファームウェア転送失敗        | ファームウェアファイルの転送に失敗した。             |
| 機器 SYSLOG 定期取得     | 機器 SYSLOG の定期取得をした。              |
| 機器 SYSLOG 定期取得失敗   | 機器 SYSLOG の定期取得に失敗した。            |
| グループ追加             | グループを追加した。                       |

| グループ削除                  | グループを削除した。                                |
|-------------------------|-------------------------------------------|
| グループ参加                  | 機器をグループに参加させた。                            |
| グループ離脱                  | 機器をグループから離脱させた。                           |
| IPsec 警告                | IPsec 設定配布処理中の警告                          |
| ログイン                    | ユーザが CMS にログインした。                         |
| ログアウト                   | ユーザが CMS からログアウトした。                       |
| ログアウト要求通知               | CMS がテナントユーザに対してログアウトを要求<br>した。           |
| 無通信ログアウト                | クライアントPC からの通信が一定時間途絶えたため、対象ユーザをログアウトさせた。 |
| IPsec 設定削除開始            | テナント所属機器に対して、不要な IPsec 設定の削除を開始した。        |
| IPsec 設定削除完了            | テナント所属機器への不要 IPsec 設定の削除が完<br>了した。        |
| IPsec 設定追加開始            | テナント所属機器に対して、グループ IPsec 設定の<br>追加を開始した。   |
| IPsec 設定追加完了            | テナント所属機器へのグループ IPsec 設定の追加<br>が完了した。      |
| IPsec 設定変更開始            | テナント所属機器に対して、IPsec 設定の変更を開<br>始した。        |
| IPsec 設定変更完了            | テナント所属機器に対して、IPsec 設定の変更が完<br>了した。        |
| テナントデータ退避開始             | テナントデータの退避を開始した。                          |
| テナントデータ退避完了             | テナントデータの退避が完了した。                          |
| テナントデータ退避失敗             | テナントデータの退避が失敗した。                          |
| テナントデータ復帰開始             | テナントデータの復帰を開始した。                          |
| テナントデータ復帰完了             | テナントデータの復帰が完了した。                          |
| テナントデータ復帰失敗             | テナントデータの復帰が失敗した。                          |
| テナントデータインポート開始          | テナントデータのインポートを開始した。                       |
| テナントデータインポート完了          | テナントデータのインポートが完了した。                       |
| テナントデータインポート失敗          | テナントデータのインポートが失敗した。                       |
| CMS 起動                  | CMS が起動した。                                |
| CMS 停止                  | CMS が停止した。                                |
| ファームウェアイメージ登録           | 機器ファームウェアイメージファイルを CMS に登録した。             |
| ファームウェアイメージ削除           | 機器ファームウェアイメージファイルを CMS から<br>削除した。        |
| NETCONF エラー GET-STATUS  | NETCONF GET-STATUS でエラーとなった。              |
| NETCONF エラー GET-CONFIG  | NETCONF GET-CONFIG でエラーとなった。              |
| NETCONF エラー EDIT-CONFIG | NETCONF EDIT-CONFIG でエラーとなった。             |
| NETCONFエラー COPY-CONFIG  | NETCONF COPY-CONFIG でエラーとなった。             |
| メール送信失敗                 | メールを送信しようとして失敗した。                         |
| メール送信                   | メールを送信した                                  |

FutureNet CMS-1200 ユーザーズガイド(管理者編) v1.2.2 対応版 2010年 07月版 発行 センチュリー・システムズ株式会社 Copyright (c) 2009-2010 Century Systems Co., Ltd. All rights reserved.